## PMO-guide Primärvården Lab- Lokalt lab och PNA-svar

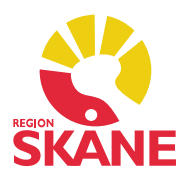

## Registrera manuella provsvar där PNA-svar redan finns

När man på lokalt lab beställer en kombination av patientnära analyser (PNA) och analyser som förs in manuellt (se exemplet nedan) kan det uppstå problem ifall PNAsvaren förs in innan man hunnit föra in det manuella svaret. Problemet uppstår för att PNA sätter status Slutsvar när svaren inkommit och härefter kan man inte lägga in det manuella svaret på vanligt vis.

Gör såhär för att kringgå problemet, markera beställningen och klicka på Visa.

| Labbeställning (         | komb | inerad)                                     |     |     |                       |               |                    |             |        |                |            |                       |
|--------------------------|------|---------------------------------------------|-----|-----|-----------------------|---------------|--------------------|-------------|--------|----------------|------------|-----------------------|
| Stäng Ny                 | Ändr | a Beställningsgruppe                        | er  | Re  | sultat 🔻 Visa         | Signera       | Coppla till I      | bestäl      | Ining. | Radera Pro     | v taget Ti | dsserie Inställningar |
| Datum<br>2020-01-27      | Prio | Analyser<br><b>Till: Lokalt lab</b><br>Vikt | F., | в., | Värde                 | Referens      | Status             | Init<br>ASA | Sign   | Önskad provtid | Prov taget | P Kommentar           |
| 2020-01-27<br>2020-01-27 |      | B-CRP (PNA)<br>P-Glukos (PNA)               |     |     | *8 mg/L<br>5,2 mmol/L | <5<br>4,2-6,0 | *Bestäl<br>*Bestäl |             |        |                |            |                       |

Markera beställningen i Urvalspanelen till höger. Klicka på Nytt resultat och välj Enkel inmatning.

| 2                                                  | Labbeställning 2020-01-27 ASA                                             | Enkel inmatning     | Φ                                                                 |
|----------------------------------------------------|---------------------------------------------------------------------------|---------------------|-------------------------------------------------------------------|
| fill:<br>Beställnings-ID:<br>Prioritet:<br>Analys: | Lokalt lab<br>694799989<br>Rutin<br>Vikt<br>B-CRP (PNA)<br>P-Glukos (PNA) | Avancerad inmatning | Beställning<br>Kombinerad<br>Beställning<br>Resultat - 2020-01-27 |

Skriv in svaret på den analys du analyserat själv.

Markera de övriga analyserna som du redan har fått svar på från PNA och *radera dem* en och en. Ändra status till Beställda analyser färdiga. Spara.

| Av   | bryt Spar  | a Signera Lägg til    | l prov Lägg till a | nalys Rad | lera Analyskatalo     | g          |         |           |   |
|------|------------|-----------------------|--------------------|-----------|-----------------------|------------|---------|-----------|---|
| Lab: | í.         | Lokalt lab - Lokala a | naly: ~ Priorit    | et: Rutir | ı                     | ✓ Kom      | nmentar |           | ^ |
| LID: |            |                       | Status             | Best      | ällda analyser färdig | <i>i</i> ~ | 0       |           | ~ |
|      | Analys     | F                     | lesultat           | 1         | Enhet                 | Referens   | Pat.    | Kommentar |   |
|      | 1          |                       | 2020-01-27         |           |                       |            |         |           |   |
| F    | Vikt       | 5                     | 2                  |           | kg                    |            |         |           |   |
| -    | B-CRP (PN  | A)                    |                    |           | mg/L                  | <5         |         |           |   |
|      | P-Glukos ( | ΝΔ                    |                    |           | mmol/l                | 42-60      |         |           |   |

Registrera lokalt lab och PNA-svar Version 1.1 Uppdaterad 2020-01-27 av Åsa Karén Verksamhetsansvarig PMO

## PMO-guide Primärvården Lab- Lokalt lab och PNA-svar

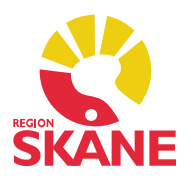

Om du inte utför det så kommer det i *Labresultat* se ut som om det finns två beställningar varav den ena inte är besvarad.

| Labresultat             |      |                                                                                                    |                                                     |                     |        |             |        |                 |
|-------------------------|------|----------------------------------------------------------------------------------------------------|-----------------------------------------------------|---------------------|--------|-------------|--------|-----------------|
| Stäng Ny                | •    | Ändra 🔻 Visa Signera Kop                                                                               | pla till beställning                                | Koppla isär         | Radera | a Ti        | dsseri | e Inställningar |
| Provdatum<br>2020-01-27 | Prio | Prov, lokalisation, undersökning<br>Resultat från Lokalt lab<br>Vikt<br>*B-CRP (PNA)<br>P-Glukos (PNA) | Värde<br>52 kg<br><mark>8 mg/L</mark><br>5.2 mmol/L | Referens <5 4,2-6,0 | Best   | Init<br>ASA | Sign   | Kommentar       |
| <b>2020-01-27</b>       |      |                                                                                                    |                                                     |                     | 1      | ASA         |        |                 |
|                         |      | Resultat från Lokalt lab<br>Vikt<br>B-CRP (PNA)<br>P-Glukos (PNA)                                      | 52 kg<br>mg/L<br>mmol/L                             | <5<br>4,2-6,0       |        |             |        |                 |

I Tidsserien ser man inte heller resultatet för att det ligger ett tomt svar framför.

| -6 | el!      |      |      |    |              |                   |
|----|----------|------|------|----|--------------|-------------------|
| T  | idsserie |      |      |    |              |                   |
|    | Stäng    | Visa | Graf | Ir | nställningar |                   |
| Y  |          |      |      |    | 2016-02-09   | 2016-08-23        |
| La | blista b | as   |      |    |              |                   |
|    | Vikt     |      |      |    | 55           | 0 <mark>78</mark> |
|    | CRP      |      |      |    |              | Ū                 |
|    | P-Glukos |      |      |    | *9           | ū                 |
|    | B-Hb (PN | IA)  |      |    | *130         |                   |
|    | U-Album  | in   |      |    | 0            |                   |
|    | Phadiato | p    |      |    | Ø            | 1                 |

## Rätt!

| Т  | idsserie     |      |      |    |               |            |  |  |  |  |
|----|--------------|------|------|----|---------------|------------|--|--|--|--|
|    | Stäng        | Visa | Graf | Ir | (nställningar |            |  |  |  |  |
| 4  |              |      |      |    | 2016-02-09    | 2016-08-23 |  |  |  |  |
| La | Lablista bas |      |      |    |               |            |  |  |  |  |
|    | Vikt         |      |      |    | 55            | 0 78       |  |  |  |  |
|    | CRP          |      |      |    |               | *33        |  |  |  |  |
|    | P-Glukos     |      |      |    | *9            | 8          |  |  |  |  |
|    | B-Hb (PN     | A)   |      |    | *130          |            |  |  |  |  |
|    | U-Albumi     | n    |      |    | 0             |            |  |  |  |  |
|    | Phadiato     | р    |      |    | Ø             |            |  |  |  |  |